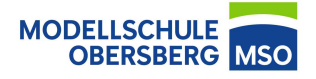

😤 . 1 70 % 🖬 10·04

1. Öffnen Sie die Einstellungen und Tippen Sie auf WLAN.

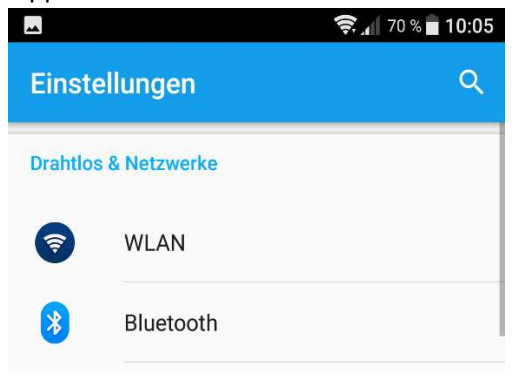

 Tippen Sie auf "Netzwerk hinzufügen", sodass sich ein neues Fenster öffnet. Geben Sie als Netzwerknamen MSO-WLAN ein.

Wählen Sie als Sicherheit "802.1x EAP" aus.

Als CA-Zertifikat wählen sie "Nicht validieren".

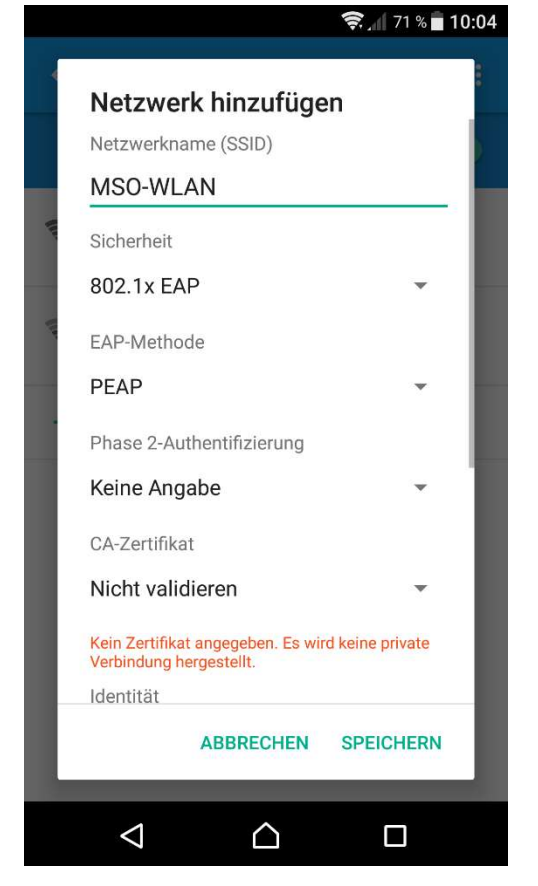

 Als Identität nutzen Sie ihren Nutzernamen und als Passwort das von Ihnen im Schulnetz gewählt Passwort.

| Netzwo                     | erk hinzufüge                          | en               |
|----------------------------|----------------------------------------|------------------|
| CA-Zertifi                 | kat                                    |                  |
| Nicht validieren           |                                        | •                |
| Kein Zertifi<br>Verbindung | kat angegeben. Es wi<br>1 hergestellt. | rd keine private |
| Identität                  |                                        |                  |
| muster                     | mannm                                  |                  |
| Anonyme                    | Identität                              |                  |
| Kennwort                   |                                        |                  |
|                            |                                        |                  |
| Kennv<br>Erweiterte        | wort anzeigen<br>e Optionen            | ~                |
|                            |                                        |                  |
|                            | ABBRECHEN                              | SPEICHERN        |
|                            |                                        |                  |
| $\triangleleft$            | $\bigtriangleup$                       |                  |